The Open IP ODM

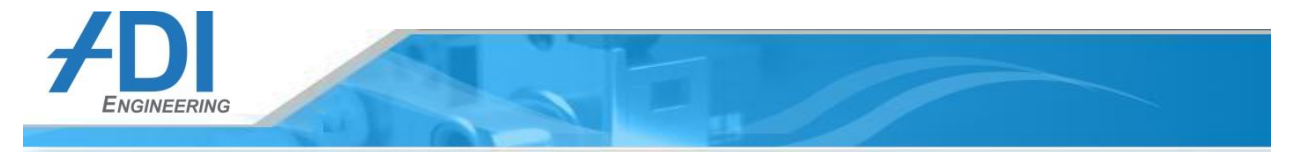

# Rangeley Communications Collateral Dense Form Factor (RCC-DFF) Platform

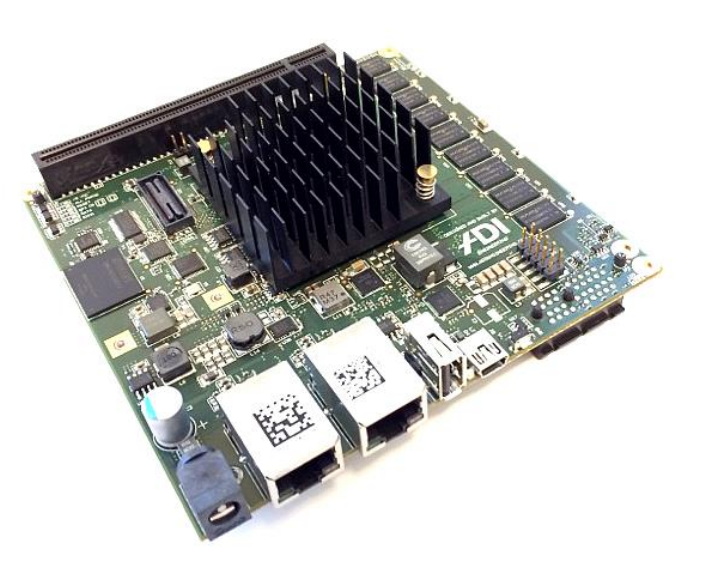

# **User Manual**

# Revision: 1.01

ADI Engineering, Inc. 1758 Worth Park Charlottesville, VA 22911

www.adiengineering.com Phone: (434)-978-2888 Fax: (434)-978-1803

# Document 45700-0006

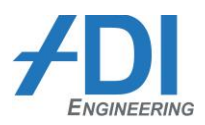

# **Revision History**

| Date              | Revision     | Remarks                                                 |
|-------------------|--------------|---------------------------------------------------------|
| 7/5/14<br>8/19/14 | 1.00<br>1.01 | Initial release<br>• 1.2. Changed operating temp range. |
|                   |              |                                                         |
|                   |              |                                                         |
|                   |              |                                                         |

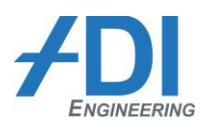

## **Table of Contents**

#### 1 RANGELEY COMMUNICATIONS COLLATERAL - DENSE FORM FACTOR (RCC-DFF) PLATFORM DESCRIPTION 4

|   | 1.1        | OVERVIEW                                                    | 4        |
|---|------------|-------------------------------------------------------------|----------|
|   | 1.2        | FEATURE SUMMARY                                             | 5        |
|   | 1.3        | User Ports Reference                                        | 6        |
|   | 1.4        | COMPONENT LAYOUT REFERENCE                                  | 8        |
|   | 1.5        | COMPONENT OVERVIEW                                          | 9        |
|   | 1.5.1      | Rangeley SOC                                                | . 9      |
|   | 1.5.2      | Memory                                                      | . 9      |
|   | 1.5.3      | CP2104 (USB-to-UART Bridge)                                 | .9       |
|   | 1.5.4      | SOC SPI Flash                                               | . 9      |
|   | 1.5.5      | eMMC Flash                                                  | . 9      |
|   | 1.5.6      | TPM                                                         | . 9      |
|   | 1.5.7      | 88E1514 (GBE PHYs) and CPU EEPROM                           | 10       |
|   | 1.6        | CONNECTOR AND JUMPER REFERENCE                              | 11       |
|   | 1.6.1      | Battery Header (J13)                                        | 11       |
|   | 1.6.2      | Front Panel Connector (J12)                                 | 11       |
|   | 1.6.3      | SMBus Connector (J3)                                        | 12       |
|   | 1.6.4      | mSATA Slot (J2)                                             | 12       |
|   | 1.6.5      | PCIe Slots (J4, J5)                                         | 12       |
|   | 1.6.6      | Expansion Connector (J5)                                    | 12       |
| 2 | RCC-I      | DFF SETUP AND USE                                           | 16       |
|   | <b>7</b> 1 | SEDIAL DODE DRIVEDS                                         | 16       |
|   | 2.1        | PLINNING FEDORA LINUX FROM EMMC ELASH                       | 16       |
|   | 2.2        |                                                             | 17       |
|   | 2.5        | Undating Elash with an external benchton programmer machine | 17       |
|   | 2.3.1      | Lindating RIOS from FEI Shell                               | 10<br>10 |
|   | 2.5.2      |                                                             | 10       |
| 2 |            |                                                             | 21       |
| 3 | INSTR      | ALLING FEDORA LINOX (REFERENCE ONLT)                        | 21       |
|   | 3.1        | CREATE INSTALLATION DVD                                     | 21       |
|   | 3.1.1      | Download the Fedora 19 x86_64 DVD ISO image                 | 21       |
|   | 3.1.2      | Download ISO DVD burner software                            | 21       |
|   | 3.1.3      | Burn DVD                                                    | 22       |
|   | 3.2        | INSTALL LINUX TO MSATA CARD                                 | 23       |
|   | 3.3        | INSTALL INTEL NETWORK DRIVERS                               | 33       |
| 4 | SUPP       | ORT                                                         | 36       |

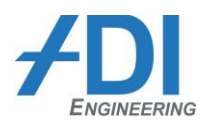

## 1 RANGELEY COMMUNICATIONS COLLATERAL - DENSE FORM FACTOR (RCC-DFF) PLATFORM DESCRIPTION

#### 1.1 Overview

The Rangeley Communications Collateral – Dense Form Factor (RCC-DFF) platform is based on the Intel Rangeley SOC. Rangeley is a multi-core (up to 8) Intel Atom based SOC product featuring high levels of I/O integration and an Intel QuickAssist hardware acceleration engine. Rangeley is targeted for the routers and security communications market segment. This platform will demonstrate Rangeley in an embedded, lower power, and small form factor solution. The RCC-DFF block diagram is shown in Figure 1.

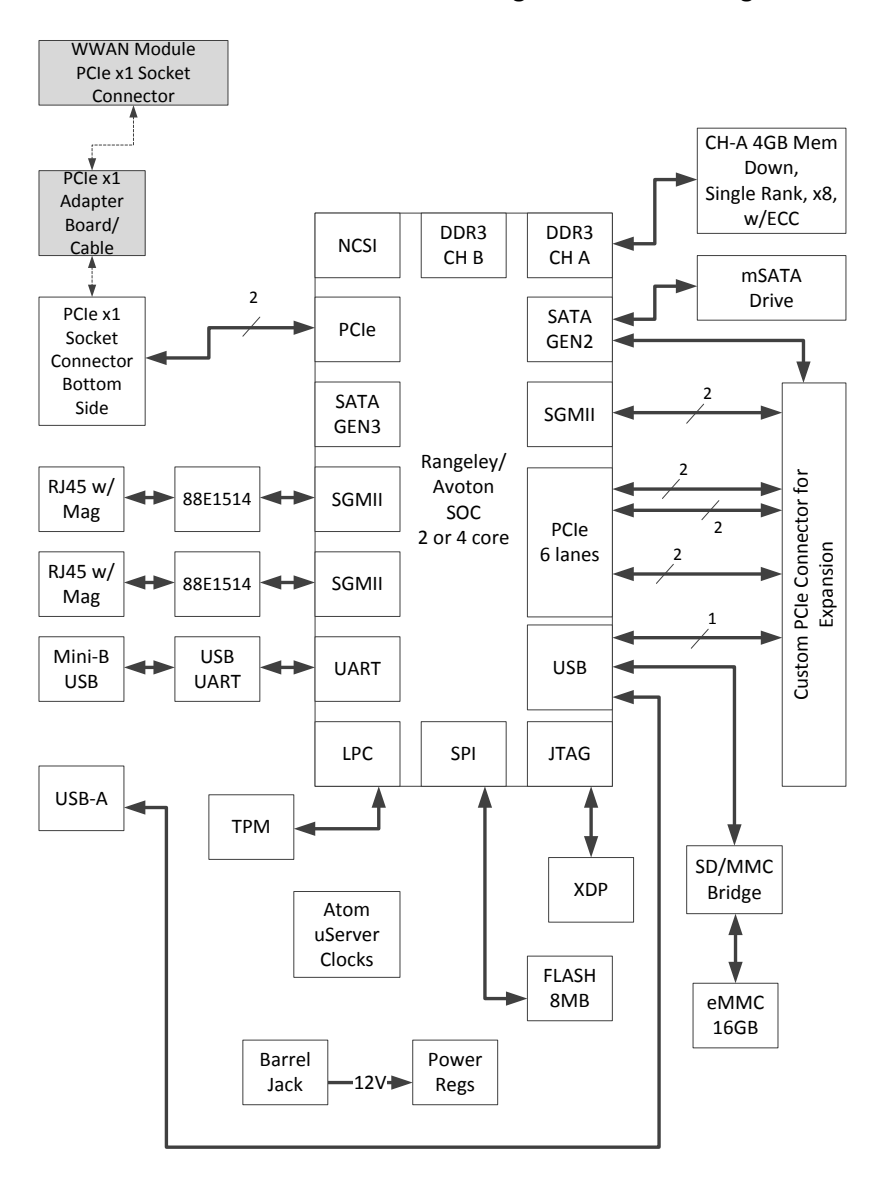

Figure 1 – RCC-DFF Block Diagram

## **1.2 Feature Summary**

| Feature           | Description                                                                                                    |  |  |  |  |
|-------------------|----------------------------------------------------------------------------------------------------|--|--|--|--|
| Board Form Factor | 8-layer Nano-ITX (120 x 120 mm)                                                                                                    |  |  |  |  |
| Processor         | 9.5W/4C default C2508 SKU. Supports all SKU's of Rangeley and Avoton CPU up to 10W TDP.                                                                                                    |  |  |  |  |
| Memory            | <ul> <li>Single Channel</li> <li>Memory Down, 4GB, DDR3L-1600 with ECC</li> </ul>                                                                                                    |  |  |  |  |
| Clocking          | <ul> <li>IDT 9VRS4420 for Atom-based microservers</li> <li>IDT 9DBU0531 for PCIe clock distribution</li> </ul>                                                                                                    |  |  |  |  |
| Solid State Disk  | <ul><li>mSATA Gen2 slot</li><li>Onboard eMMC flash 16GB</li></ul>                                                                                                    |  |  |  |  |
| BIOS              | SPI Boot Flash 8MB                                                                                                    |  |  |  |  |
| USB               | One USB 2.0 host port                                                                                                    |  |  |  |  |
| SOC UART          | • One console port to CPU through a mini USB connector to UART bridge (Silicon Labs CP2104)                                                                                                    |  |  |  |  |
| LAN support       | • Two 10/100/1000Base-TX Ethernet Ports (RJ-45)                                                                                                    |  |  |  |  |
| Debug Interface   | XDP 60-pin debug connector                                                                                                    |  |  |  |  |
| Expansion Ports   | <ul> <li>Expansion daughterboard connector with:         <ul> <li>1x</li> <li>SATA gen3</li> <li>3x</li> <li>PCIe x2 gen2</li> <li>1x</li> <li>USB 2.0</li> <li>2x</li> <li>SGMII</li> <li>1x</li> <li>SMBus</li> <li>1x</li> <li>100MHz diff clock for PCIe</li> <li>1x</li> <li>MDIO (for SGMII)</li> <li>12VDC @ 2A</li> <li>3.3VDC @ 3A</li> </ul> </li> </ul> |  |  |  |  |
| Battery           | • 2-pin header for optional separate RTC battery                                                                                                    |  |  |  |  |
| ТРМ               | Infineon SLB9655TT1.2 down                                                                                                    |  |  |  |  |
| Power Supply      | <ul> <li>External 12 VDC output power supply</li> <li>Max 60W (when fully-loaded with expansion boards, USB, etc.)</li> <li>Typ 13W (eMMC, Ethernet only)</li> <li>100 - 240 VAC input to power supply</li> <li>50 - 60Hz</li> </ul>                                                                                                    |  |  |  |  |
| Temperature       | • Temperature is 0°C to 65°C ambient outside board.                                                                                                    |  |  |  |  |

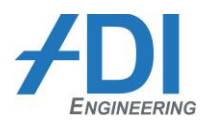

## **1.3 User Ports Reference**

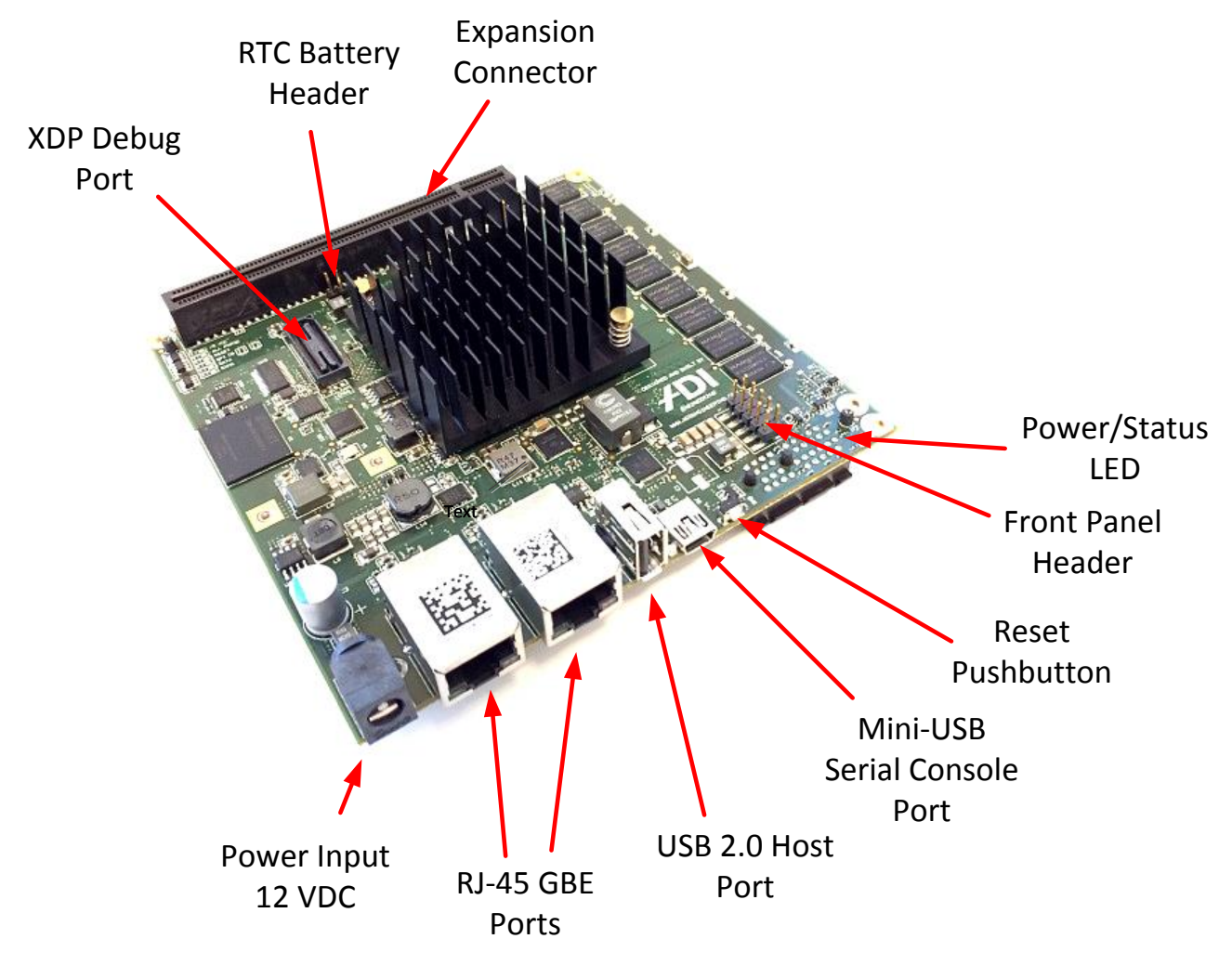

Figure 2 – User ports (top side)

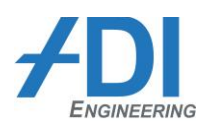

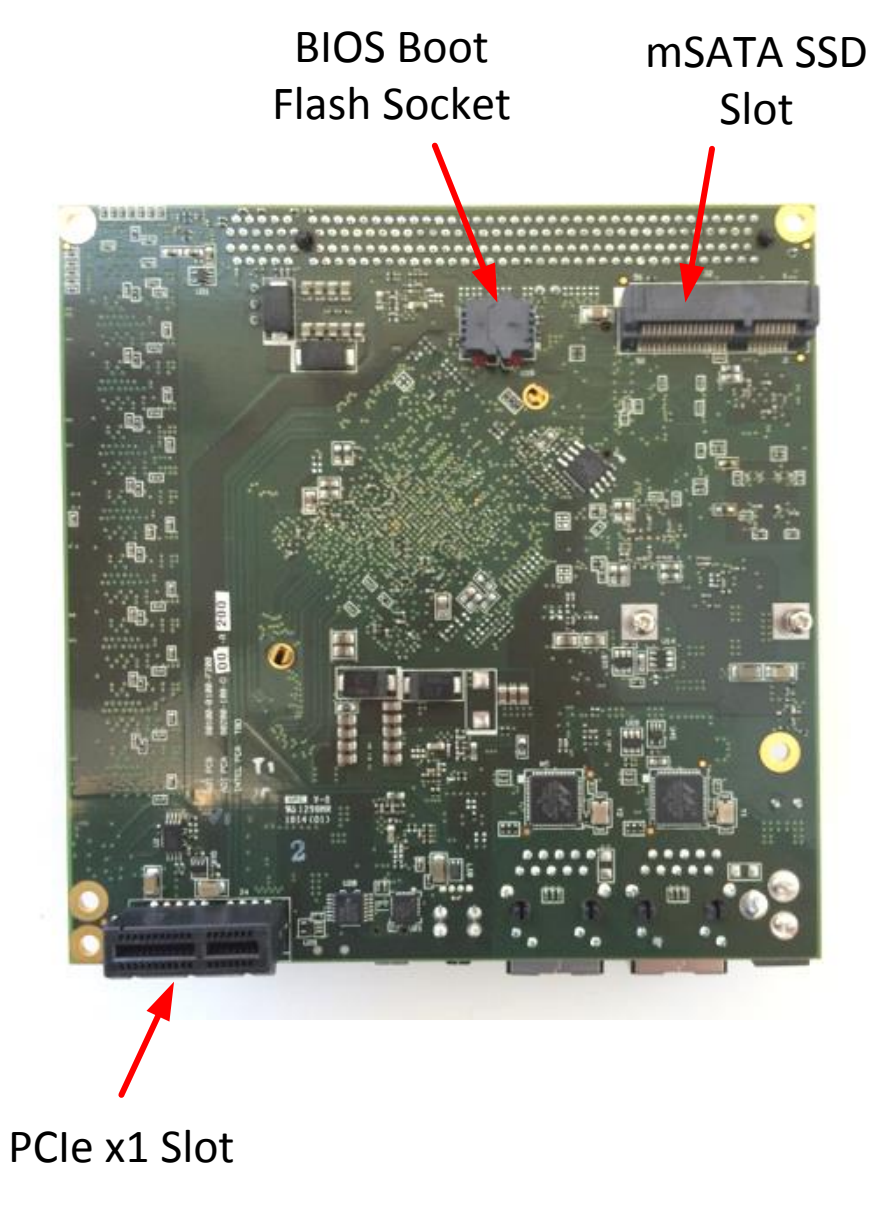

Figure 3 – User ports (bottom side)

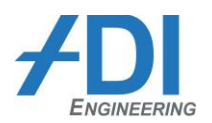

## 1.4 Component Layout Reference

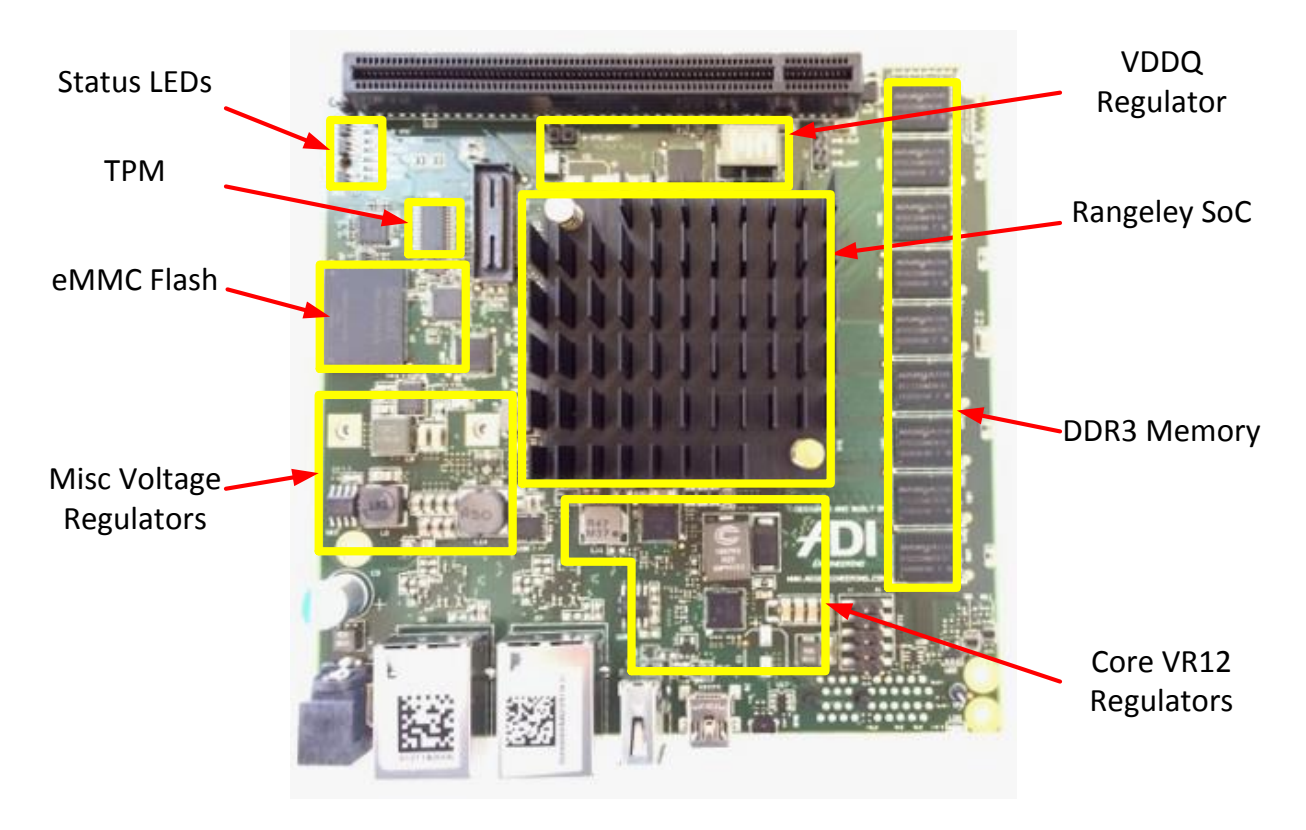

Figure 4 – Component Layout, Major Circuits

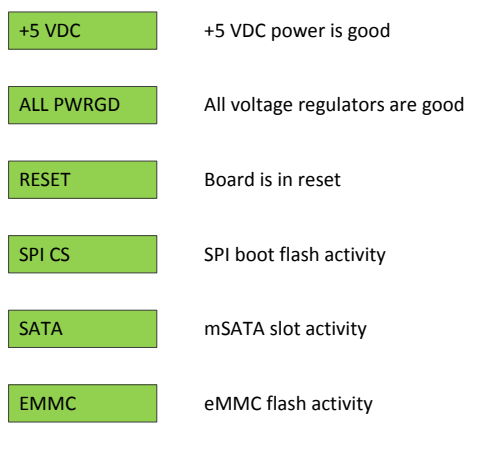

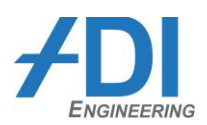

#### **1.5 Component Overview**

#### 1.5.1 Rangeley SOC

The RCC-DFF system ships with the 9.5W 4 core C2508 SKU of the Rangeley SoC. Please refer to the latest Intel documentation on the SoC for the SKU features. The RCC-DFF system has been designed to be compatible with all other Rangeley SKUs equal to or less than 9.5W TDP.

#### 1.5.2 Memory

The RCC-DFF supports one channel of DDR3 in a single rank memory down with ECC.

The BIOS determines memory characteristics by reading the SPD EEPROM on the board. Rangeley only supports UDIMM configurations, so the memory is routed unbuffered and the SPD EEPROM is programmed with the values used on an equivalent Micron UDIMM part number MT9KSF25672AZ-1G6K2. SPD EEPROM files for various types of DIMMs are available for download on the Micron website.

The system ships with 4GB of DDR3-1600 memory. The board could support up to 8GB of memory by changing the memory down devices and SPD EEPROM image.

#### 1.5.3 CP2104 (USB-to-UART Bridge)

The RCC-DFF board has a CP2104 which is a USB-to-UART bridge. The UART is connected to the console port on the SOC. The USB is brought out to a mini-B connector on the front panel.

#### 1.5.4 SOC SPI Flash

There is a single 8MB SPI flash device connected to the SOC for boot firmware. The flash is socketed so that it can be programmed using an external benchtop programmer machine. It contains a BIOS and descriptor which is used for normal operation and can be updated with new versions. There is also an AMI update utility that can be used to update the BIOS from a USB thumbdrive at runtime, rather than physically removing the flash device from the socket.

#### 1.5.5 eMMC Flash

The SBC uses a USB-to-MMC bridge chip, the Microchip USB2241, to interface with a 16GB eMMC. The industry-standard BGA153 footprint supports multiple different densities with a BOM change. The eMMC appears to BIOS as a bootable SSD and has been preprogrammed with Fedora Linux and the necessary Ethernet network driver that supports the 88E1514 PHY.

#### 1.5.6 TPM

A Trusted Platform Module (TPM) device is soldered down on the board. The Infineon SLB9655TT1.2 is be used.

#### 1.5.7 88E1514 (GBE PHYs) and CPU EEPROM

The SOC is connected to two Marvell 88E1514 over SGMII-2 and SGMII-3. It configures the PHYs using a MDC/MDIO interface. The PHYs are connected to RJ45s with integrated magnetics.

The SOC uses an EEPROM to configure the Ethernet MAC interfaces. The EEPROM also contains PHY configuration data.

The 88E1514 can only have a PHY address of 0x00 or 0x01, due to its internally fixed upper address bits of zero; only bit 0 can be strapped to a 0 or 1. The SGMII ports were selected to facilitate clean routing and fewer PCB layers and thus do not match the PHY addresses. SGMII-2 is connected to PHY 0x00. SGMII-3 is connected to PHY 0x01. This mismatch is corrected by manually editing the CPU EEPROM image to assign the PHY address mapping differently:

- SGMII-0 maps to PHY 0x02. EEPROM word 0x13 changes from default 0x0041 to 0x0045
- SGMII-1 maps to PHY 0x03. EEPROM word 0x93 changes from default 0x0043 to 0x0047
- SGMII-2 maps to PHY 0x00. EEPROM word 0xD3 changes from default 0x0045 to 0x0041
- SGMII-3 maps to PHY 0x01. EEPROM word 0x113 changes from default 0x0047 to 0x0043

These addresses correspond to register offset 0x13 "Initialization Control 4". See Intel document 537426 "Intel® Atom™ Processor C2000 Product Family Integrated GbE Controller Programmer's Reference Manual (PRM)" for detailed description of bit fields in this register.

Note that when changing these values in the EEPROM file, the checksum words in the file must also be updated to match. This is more easily accomplished using the EEUPDATE utility to program the text .TXT version of the EEPROM file because EEUPDATE automatically recalculates and updates the checksum words when it programs the EEPROM.

Please refer to ADI Engineering for the latest EEPROM .TXT file for the RCC-DFF board.

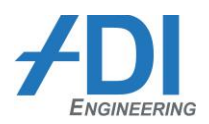

## **1.6 Connector and Jumper Reference**

#### 1.6.1 Battery Header (J13)

The RCC-DFF board has a 2-pin 0.100" header that can optionally be used to attach a separate coin cell or battery pack via a custom cable for RTC support. A battery is not necessary for basic operation of the RCC-DFF board.

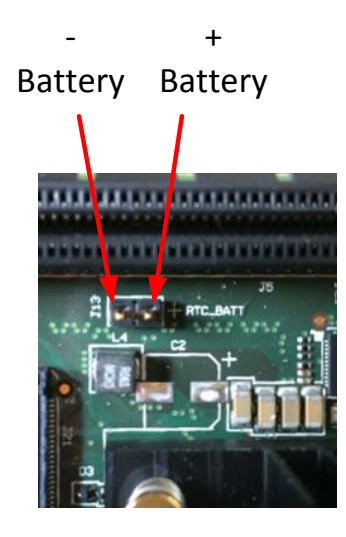

Figure 6 - Connector: Battery Header J13

#### 1.6.2 Front Panel Connector (J12)

- 1 +3.3V power
- 3 Power button#
- 5 Reset button#
- 7 Power LED#
- 9 SATA LED#

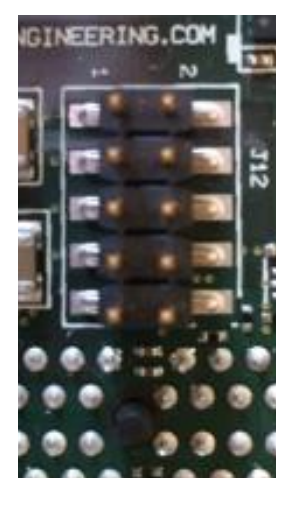

- 2 GND for +3.3V power
- 4 GND for power button
- 6 GND for reset button
- 8 +5V pullup for PWR LED
- 10 +5V pullup for SATA LED

Figure 7 - Connector: Front Panel (J2)

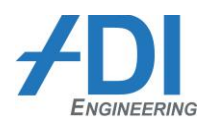

#### **1.6.3** SMBus Connector (J3)

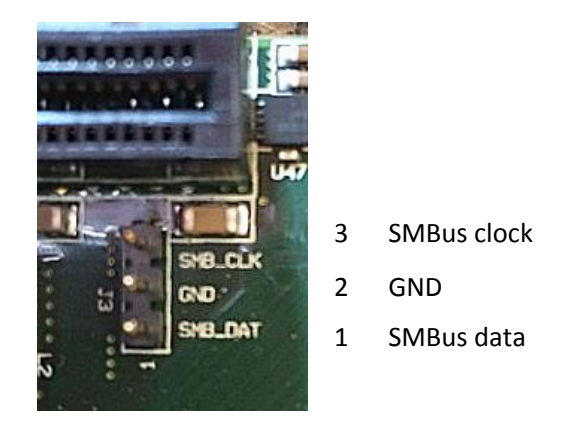

Table 1 - Connector: SMBus (J3)

#### 1.6.4 mSATA Slot (J2)

The SBC supports SATA Gen2 with the mSATA slot on the bottom side of the board. SATA1 (1.5Gbps), SATA2 (3Gbps), and SATA3 (6Gbps) cards are compatible with this slot, but the max speed supported is SATA2.

#### **1.6.5 PCIe Slots (J4, J5)**

The SBC supports PCIe expansion on two slots:

- J4 PCIe x1 gen3 slot J4 on underside of board. Can accept x1 PCIe cards. Supports 12V @ 500mA and 3.3V @ 3A.
- J5 I/O Expander slot J5 on top side of board (see section 1.6.6).

#### **1.6.6 Expansion Connector (J5)**

The SBC provides a PCIe x16 connector that is used for I/O expansion. While it does have PCIe links on it, the connector will only support x1 width standard PCIe cards. All other high-speed I/O is a custom pinout with depopulated series resistors and caps; accessing these I/O requires a custom daughterboard.

- 1x SATA gen3
- 3x PCIe x2 gen2
- 1x USB 2.0
- 2x SGMII
- 1x SMBus
- 1x 100MHz diff clock for PCIe

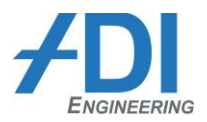

- 1x MDIO (for SGMII)
- 12VDC @ 2A
- 3.3VDC @ 3A

| B82 | B1 |
|-----|----|
|     |    |
| A82 | A1 |

| Connection<br>Populated |                     |     |     |                     | Connection<br>Populated |
|-------------------------|---------------------|-----|-----|---------------------|-------------------------|
| On Board                | Signal              | Pin | Pin | Signal              | On Board                |
| X                       | +12V                | B1  | A1  | NC                  |                         |
| X                       | +12V                | B2  | A2  | +12V                | X                       |
| x                       | +12V                | B3  | A3  | +12V                | x                       |
| x                       | GND                 | B4  | A4  | GND                 | х                       |
| x                       | SMBus clock         | B5  | A5  | 4.75k pulldown      | x                       |
| x                       | SMBus data          | B6  | A6  | 4.75k pullup to3.3V | x                       |
| x                       | GND                 | B7  | A7  | NC                  |                         |
| x                       | +3.3V               | B8  | A8  | 4.75k pullup to3.3V | x                       |
| x                       | 4.75k pulldown      | В9  | A9  | +3.3V               | x                       |
| x                       | +3.3V               | B10 | A10 | +3.3V               | x                       |
| x                       | WAKE#               | B11 | A11 | RESET#              | x                       |
|                         | NC                  | B12 | A12 | GND                 | x                       |
| x GND                   |                     | B13 | A13 | 100 MHz clock DP    | x                       |
| x                       | x PCIE_PORT0_TX_DP0 |     | A14 | 100 MHz clock DN    | x                       |
| x PCIE_PORTO_TX_DN0 B1  |                     | B15 | A15 | GND                 | x                       |
| x GND                   |                     | B16 | A16 | PCIE_PORT0_RX_DP0   | x                       |
|                         | NC                  | B17 | A17 | PCIE_PORT0_RX_DN0   | x                       |
| x                       | GND                 | B18 | A18 | GND                 | x                       |
|                         |                     |     |     |                     |                         |
| x                       | PCIE_PORT0_TX_DP1   | B19 | A19 | NC                  |                         |
| x                       | PCIE_PORT0_TX_DN1   | B20 | A20 | GND                 | x                       |
| x                       | GND                 | B21 | A21 | PCIE_PORT0_RX_DP1   | x                       |
| x                       | GND                 | B22 | A22 | PCIE_PORT0_RX_DN1   | x                       |
|                         | PCIE_PORT1_TX_DP0   | B23 | A23 | GND                 | x                       |
|                         | PCIE_PORT1_TX_DN0   | B24 | A24 | GND                 | x                       |
| х                       | GND                 | B25 | A25 | PCIE_PORT1_RX_DP0   |                         |

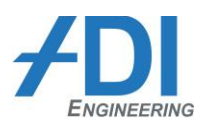

| Connection<br>Populated<br>On Board | Signal            | Pin | Pin | Signal            | Connection<br>Populated<br>On Board |  |
|-------------------------------------|-------------------|-----|-----|-------------------|-------------------------------------|--|
| x                                   | GND               | B26 | A26 | PCIE PORT1 RX DN0 |                                     |  |
|                                     | PCIE PORT1 TX DP1 | B27 | A27 | GND               | x                                   |  |
|                                     | PCIE PORT1 TX DN1 | B28 | A28 | GND               | x                                   |  |
| х                                   | GND               | B29 | A29 | PCIE PORT1 RX DP1 |                                     |  |
|                                     | NC                | B30 | A30 | PCIE PORT1 RX DN1 |                                     |  |
|                                     | NC                | B31 | A31 | GND               | x                                   |  |
| х                                   | GND               | B32 | A32 | NC                |                                     |  |
|                                     | PCIE_PORT2_TX_DP0 | B33 | A33 | NC                |                                     |  |
|                                     | PCIE_PORT2_TX_DN0 | B34 | A34 | GND               | x                                   |  |
| х                                   | GND               | B35 | A35 | PCIE_PORT2_RX_DP0 |                                     |  |
| х                                   | GND               | B36 | A36 | PCIE_PORT2_RX_DN0 |                                     |  |
|                                     | PCIE_PORT2_TX_DP1 | B37 | A37 | GND               | x                                   |  |
|                                     | PCIE_PORT2_TX_DN1 | B38 | A38 | GND               | x                                   |  |
| х                                   | GND               | B39 | A39 | PCIE_PORT2_RX_DP1 |                                     |  |
| х                                   | GND               | B40 | A40 | PCIE_PORT2_RX_DN1 |                                     |  |
|                                     | SGMII_PORT0_TX_DP | B41 | A41 | GND               | x                                   |  |
|                                     | SGMII_PORT0_TX_DN | B42 | A42 | GND               | x                                   |  |
| х                                   | GND               | B43 | A43 | SGMII_PORT0_RX_DP |                                     |  |
| х                                   | GND               | B44 | A44 | SGMII_PORT0_RX_DN |                                     |  |
|                                     | SGMII_PORT1_TX_DP | B45 | A45 | GND               | x                                   |  |
|                                     | SGMII_PORT1_TX_DN | B46 | A46 | GND               | x                                   |  |
| х                                   | GND               | B47 | A47 | SGMII_PORT1_RX_DP |                                     |  |
|                                     | NC                | B48 | A48 | SGMII_PORT1_RX_DN |                                     |  |
| х                                   | GND               | B49 | A49 | GND               | x                                   |  |
|                                     | NC                | B50 | A50 | NC                |                                     |  |
|                                     | NC                | B51 | A51 | GND               | x                                   |  |
| х                                   | GND               | B52 | A52 | USB_DP            |                                     |  |
| х                                   | GND               | B53 | A53 | USB_DN            |                                     |  |
|                                     | SATA3G_TX_DP      | B54 | A54 | GND               | x                                   |  |
|                                     | SATA3G_TX_DN      | B55 | A55 | GND               | x                                   |  |
| х                                   | GND               | B56 | A56 | SATA3G_RX_DP      |                                     |  |
| х                                   | GND               | B57 | A57 | SATA3G_RX_DN      |                                     |  |
|                                     | NC                | B58 | A58 | GND               | x                                   |  |
|                                     | NC                | B59 | A59 | GND               | x                                   |  |
| х                                   | GND               | B60 | A60 | NC                |                                     |  |
| х                                   | GND               | B61 | A61 | NC                |                                     |  |
|                                     | NC                | B62 | A62 | GND               | x                                   |  |

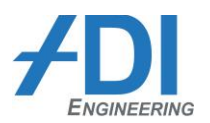

| Connection<br>Populated<br>On Board | Signal           | Pin | Pin | Signal | Connection<br>Populated<br>On Board |
|-------------------------------------|------------------|-----|-----|--------|-------------------------------------|
|                                     | NC               | B63 | A63 | GND    | x                                   |
| x                                   | GND              | B64 | A64 | NC     |                                     |
| х                                   | GND              | B65 | A65 | NC     |                                     |
|                                     | NC               | B66 | A66 | GND    | x                                   |
|                                     | NC               | B67 | A67 | GND    | x                                   |
| х                                   | GND              | B68 | A68 | NC     |                                     |
| x                                   | GND              | B69 | A69 | NC     |                                     |
|                                     | MDIO_CLK         | B70 | A70 | GND    | x                                   |
|                                     | MDIO_DATA        | B71 | A71 | GND    | x                                   |
| x                                   | GND              | B72 | A72 | NC     |                                     |
| х                                   | GND              | B73 | A73 | NC     |                                     |
|                                     | NC               | B74 | A74 | GND    | x                                   |
|                                     | NC               | B75 | A75 | GND    | x                                   |
| x                                   | GND              | B76 | A76 | NC     |                                     |
| Х                                   | GND              | B77 | A77 | NC     |                                     |
|                                     | NC               | B78 | A78 | GND    | x                                   |
|                                     | USB overcurrent# | B79 | A79 | GND    | x                                   |
|                                     | GND              | B80 | A80 | NC     |                                     |
| х                                   | NC               | B81 | A81 | NC     |                                     |
| ×                                   | NC               | B82 | A82 | GND    | x                                   |

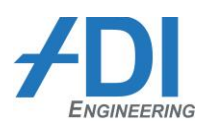

## 2 RCC-DFF SETUP AND USE

## 2.1 Serial Port Drivers

The RCC-DFF has a USB-to-UART bridge for the CPU console. The device used is a Silicon Labs CP2104. Before connecting the RCC-DFF system, the host computer will need to install drivers for the CP2104. Follow these instructions:

- 1. Go to the following address: <u>http://www.silabs.com/products/interface/usbtouart/Pages/usb-to-uart-bridge.aspx</u>
- 2. Select **Tools** tab.
- 3. Select drivers for your OS. For Windows, select CP210x\_VCP\_Windows.zip
- 4. Download and follow instructions for installing driver
- 5. Use the provided USB Mini-B cable and connect the RCC-DFF system console to the host computer
- 6. Verify that host computer can see one additional serial port
- 7. The serial port added to the host computer will connect to the CPU console.

The user will need to use a terminal emulator (i.e. Hyperterminal, PuTTy, TeraTerm) to connect to the console. The settings for the terminal should be the following:

- Speed = 115,200
- Data Bits = 8
- Parity = None
- Stop Bits = 1
- Flow Control = None
- Preferred emulation mode is ANSI

#### 2.2 Running Fedora Linux From eMMC Flash

The RCC-DFF system comes with an onboard eMMC flash drive with a custom Fedora Linux installation and is ready to use out of the box. For instructions on how to create Fedora Linux with Rangeley patches and Ethernet drivers, please refer to section 3.

- 1. Connect User Interface. Two options:
  - a. CPU console port over USB-to-UART bridge
  - b. PCIe x1 Graphics Card in PCIe slot (either J4 or J5), external USB hub, USB Keyboard and mouse plugged into USB hub.

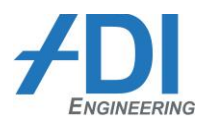

- 2. Using the 12 VDC power supply, apply power to the power input jack.
- 3. Wait 5-20 seconds. BIOS splash screen will appear. No output will be displayed until the BIOS splash screen.
- 4. By default, the BIOS will boot to EFI shell.
- 5. When the EFI **Shell>** prompt appears, enter the following to exit the EFI shell:

exit

- 6. The Fedora grub menu appears. After a 3-second timeout, Fedora will begin booting.
- 7. After Fedora boots:
  - a. If using serial console (not graphics), enter username **root**. Password is **password**.
  - b. If using graphics (not serial console), accept the default username rcc\_dff\_emmc. Password is password.

The above method includes the extra step of exiting the EFI shell. If it is desired to automatically boot to the onboard eMMC flash without the EFI shell, the default boot order must be changed in BIOS setup. Replace steps 4-5 above with the following:

- 1. When the BIOS flash screen appears, quickly press ESC key to enter the BIOS setup screen.
- 2. Go to Boot menu and change Boot Option #1 to eMMC flash (e.g. Generic Ultra HS-COMBO).
- 3. Go to Save & Exit and select Save Changes and Exit.

## 2.3 Updating BIOS

#### 2.3.1 Updating Flash with an external benchtop programmer machine

The 8MB SPI flash device is socketed and can be updated using an external programmer. The tools required to update the flash devices are below:

- External flash programmer machine with SOIC8 (208mil) adapter.
- SPI Flash binary with descriptor and BIOS. Available from Intel and ADI.

Instructions for updating SPI Flash

- 1. Turn off power to RCC-DFF system.
- 2. Open socket at location U19 and remove SPI flash. See Figure 8 for location.

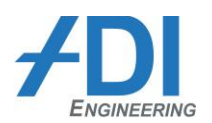

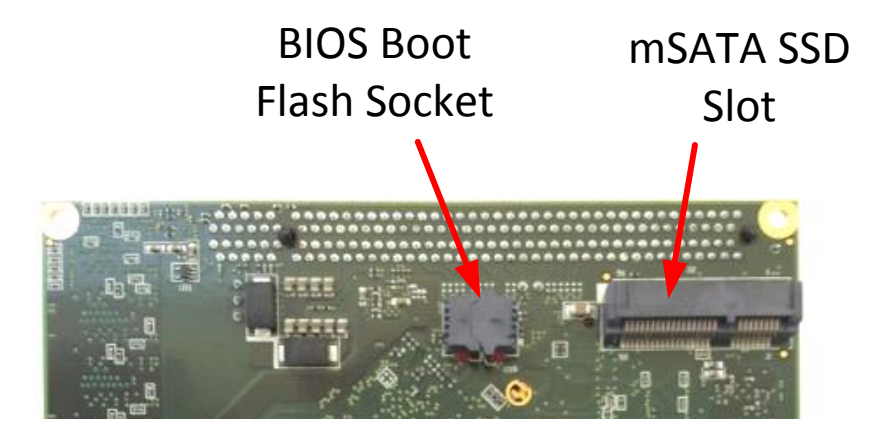

Figure 8 – BIOS boot flash socket location

- 3. Place SPI flash in external programmer machine.
- 4. Select device type W25Q64xV where the "x" denotes revision. Any revision B, C, F, etc. will work.
- 5. Erase SPI flash, program with descriptor/BIOS binary file, and verify programming.
- 6. Place programmed SPI flash back in socket U19 and close socket.

#### 2.3.2 Updating BIOS from EFI Shell

- 1. Download AMI BIOS update utility
  - a. Go to <a href="http://ami.com/support/">http://ami.com/support/</a>
  - b. Select Technical Support
  - c. Under AMIBIOS, select Aptio, then SUBMIT
  - d. Select AMIBIOS & Aptio AMI Firmware Update Utility and follow instructions to download utility.
- 2. Place this utility on a USB flash drive along with the BIOS binary. (NOTE: BIOS binary will be 6MB in size (smaller than the 8MB SPI flash) because it does not have the 2MB descriptor).
- 3. Insert USB flash drive into RCC-DFF system.
- 4. Power on RCC-DFF system
- 5. The BIOS will default boot the system to the EFI shell prompt Shell>. If the boot order has been previously changed by the user to boot to a different device (eMMC, mSATA, etc.), then the user will need to change the boot order in BIOS setup screens to make EFI shell first.

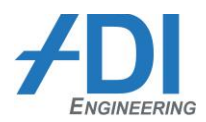

6. The USB flash drive will be identified as a **fs** device in EFI shell and labeled as a **Removable HardDisk**. In this example, the USB flash drive is fs0.

```
EFI Shell version 2.31 [5.8]
Current running mode 1.1.2
Device mapping table
        :Removable BlockDevice - Alias f19b0e0 blk0
  fs0
          PciRoot(0x0)/Pci(0x16,0x0)/USB(0x1,0x0)/USB(0x4,0x0)
          :Removable BlockDevice - Alias f19b0e0 fs0
 blk0
           PciRoot(0x0)/Pci(0x16,0x0)/USB(0x1,0x0)/USB(0x4,0x0)
 blk1
          :Removable HardDisk - Alias (null)
PciRoot(0x0)/Pci(0x16,0x0)/USB(0x1,0x0)/USB(0x3,0x0)/HD(1,MBR,0x0002A123,0x80
0,0xFA000)
 blk2
          :Removable HardDisk - Alias (null)
PciRoot(0x0)/Pci(0x16,0x0)/USB(0x1,0x0)/USB(0x3,0x0)/HD(2,MBR,0x0002A123,0xFA
800,0x1BD5800)
 blk3
       :Removable BlockDevice - Alias (null)
           PciRoot(0x0)/Pci(0x16,0x0)/USB(0x1,0x0)/USB(0x3,0x0)
Press ESC in 1 seconds to skip startup.nsh, any other key to continue.
Shell>
```

7. Go to USB flash drive.

fs0:

- 8. Go (cd) to the folder with the BIOS update utility and BIOS binary.
- 9. Start the BIOS update process. Filename.rom is the BIOS file.

```
AfuEfix64.efi filename.rom /p /b /n
```

- 10. Wait for utility to complete. **DO NOT CYCLE POWER DURING UPDATE**.
- 11. Once update is complete, cycle power.

#### 2.4 Updating Rangeley GbE EEPROM

**NOTE: Very Important.** Read all of section 1.5.7 regarding special edits that must be made to the GBE EEPROM image file to be compatible with the RCC-DFF board.

The RCC-DFF has an onboard eMMC flash drive that is preprogrammed with Fedora Linux, network drivers compatible with the 88E1514 Ethernet PHYs, and the Intel EEUPDATE and LANCONF utilities. The instructions in this section assume the use of the existing eMMC Linux installation and Intel utilities. Programming the

EEPROM from EFI shell or another drive will require a separate installation of the latest Intel Network Connection Tools from the Intel Business Portal (IBP) (Document #348742).

- 1. Copy the Rangeley EEPROM update file to a USB flash drive. File should be in text format.
- 2. Insert USB flash drive into RCC-DFF system.
- 3. Power on RCC-DFF system
- 4. Boot to Fedora Linux as user **root** on the eMMC flash as described in section 2.2.
- 5. Go to the folder with the eeupdate64ei update utility and EEPROM text file.

```
cd ../rcc/lantools/OEM Mfg
```

6. Identify Rangeley GBE ports using the EEUPDATE utility.

./eeupdate64e

4 ports will be identified as NICs 1-4. Rangeley ports are identified by Vendor-Device 8086-1F41.

```
Using: Intel (R) PRO Network Connections SDK v2.23.8
EEUPDATE v5.23.13.00
Copyright (C) 1995 - 2014 Intel Corporation
Intel (R) Confidential and not for general distribution.
```

Warning: No Adapter Selected

 NIC Bus Dev Fun Vendor-Device
 Branding string

 ===
 ===
 ===
 ===

 1
 0
 20
 00
 8086-1F41
 Intel(R) Ethernet Connection I354

 2
 0
 20
 01
 8086-1F41
 Intel(R) Ethernet Connection I354

 3
 0
 20
 02
 8086-1F41
 Intel(R) Ethernet Connection I354

 4
 0
 20
 03
 8086-1F41
 Intel(R) Ethernet Connection I354

[root@localhost OEM Mfg]#

7. To update the Rangeley EEPROM, NIC #1 should be selected in the update command. Below is an example of the update command. Filename.txt is the EEPROM programming file.

./eeupdate64e /nic=1 /d filename.txt

- 8. Wait for command to complete and verify it reports successful. **DO NOT CYCLE POWER DURING UPDATE**.
- 9. Shutdown Linux.

poweroff

10. When Linux is fully powered down, power cycle the RCC-DFF board. Note that the new EEPROM programming changes will not be read in by the Rangeley CPU until power is cycled.

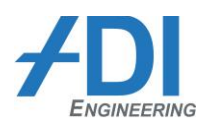

## **3 INSTALLING FEDORA LINUX (REFERENCE ONLY)**

**NOTE:** The following sections describe installation of Fedora Linux to a removable mSATA card. The same procedure can also be used to overwrite the existing Fedora Linux installation on the onboard eMMC flash. To use this procedure for the eMMC flash, do not insert a mSATA card and make sure to select the eMMC as the Install Destination in section 3.2

## 3.1 Create installation DVD

The Fedora 19 installation guide can be found at <u>http://docs.fedoraproject.org/en-</u> <u>US/Fedora/19/html/Installation\_Guide/index.html</u>. The following sections describe how to create the installation DVD using a Windows PC.

#### 3.1.1 Download the Fedora 19 x86\_64 DVD ISO image

Note: In this section, be sure to download the "full" DVD ISO installation image (3-5GB). Do not download the smaller "live" DVD ISO installation image (< 1GB).

Note: Download times can be several hours, depending on internet connection bandwidth, so plan accordingly.

- 1. Navigate to <u>http://download.fedoraproject.org/pub/fedora/linux/releases/19/Fedora/x86\_64/iso/Fedora-19-x86\_64-DVD.iso</u>.
- 2. Choose the option to save ISO image to local PC.
- 3. Download the ISO image to local PC hard drive. This image will be approximately 4GB.

#### 3.1.2 Download ISO DVD burner software

- 1. Download the freeware Active ISO DVD burner software at <a href="http://www.ntfs.com/iso\_burner\_free.htm">http://www.ntfs.com/iso\_burner\_free.htm</a>.
- 2. Install software to local PC hard drive.

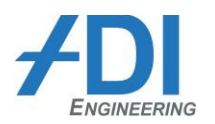

#### 3.1.3 Burn DVD

- 1. The local PC may have a built-in DVD writeable disc drive. If not, then attach external USB DVD writeable disc drive to PC.
- 2. Insert DVD +R or DVD-R disk into DVD drive.
- 3. Start Active ISO DVD burner software. In Windows 7, it is found at Start > All Programs > Active@ ISO Burner > Active@ ISO Burner.

| ISO Burner                                                                                                    |                                                                                            | ×    |
|----------------------------------------------------------------------------------------------------|--------------------------------------------------------------------------------------------|------|
| Source: full path to CD/DVD/Blue-Ray/HD-DVD ISO image f                                                                     | ile                                                                                        | •    |
| Target:<br>PLDS DVD+RW DU-8A4SH (D:) Empty  Mode: Track-At-Once  Speed: Auto-Select  Copies: 1  Erase Read-Write media (RW) | PLDS DVD+-RW DU-8A4SH QD14<br>Transport: SPTI<br>Drive Letter: D:<br>Inserted Media: Empty |      |
| Options Refresh<br>Copyright (c) 2010 LSoft Technologies Inc. www.disk-image                                                | .net                                                                                       | BURN |

- 4. Procedure:
  - a. For the Source, select the Fedora-19-x86\_64-DVD.iso file from the local HDD.
  - b. For the Target, select the external DVD burner.
  - c. Mode = Track at Once
  - d. Speed = Auto Select
  - e. Copies = 1
- 5. Click on the Burn button. This step may take several minutes.

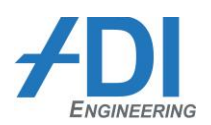

## 3.2 Install Linux to mSATA card

To install Fedora Linux:

- 1. Power down the RCC-DFF board.
- 2. Install a mSATA card in the mSATA slot J2 on the bottom side of the RCC-DFF board.
- 3. Connect serial console to board and open a terminal window as described in section 2.1.
- 4. Attach external USB DVD drive with Fedora 19 installation disc to the front panel USB port.
- 5. Power up RCC-DFF board.
- 6. When the BIOS flash screen appears, quickly press ESC key to enter the BIOS setup screen.
- 7. Go to Boot menu and change Boot Option #1 to the external USB drive.
- 8. Go to Save & Exit and select Save Changes and Exit.
- 9. After going through BIOS boot, the Fedora 19 setup screen will appear. This screen allows editing of the installation parameters.

| ſ | 📒 C          | OM17:        | 115200b       | aud - Tera        | a Term VT          |                    |                                        |        |             | × |
|---|--------------|--------------|---------------|-------------------|--------------------|--------------------|----------------------------------------|--------|-------------|---|
|   | <u>F</u> ile | <u>E</u> dit | <u>S</u> etup | C <u>o</u> ntrol  | <u>W</u> indow     | <u>K</u> anjiCode  | <u>H</u> elp                           |        |             |   |
|   |              |              |               |                   |                    |                    |                                        |        |             | ^ |
|   |              |              |               |                   |                    |                    |                                        |        |             |   |
|   |              |              |               |                   |                    |                    |                                        |        |             |   |
|   |              |              |               |                   |                    |                    |                                        |        |             |   |
|   |              |              | *****         | ******            | ******             | <del>xxxxxxx</del> | ************************************** | ****** | ****        |   |
|   |              |              |               | ****              | ******             |                    | ****                                   | ****   | <del></del> |   |
|   |              |              | ÷             |                   |                    |                    |                                        |        | *           |   |
|   |              |              | Inst<br>Test  | all Fee<br>this i | dora 19<br>media & | install            | Fedora 19                              |        | ×           |   |
|   |              |              | Two           | blesho            | oting              |                    |                                        |        | *           |   |
|   |              |              |               | 0163100           | bernā              |                    |                                        |        | *           |   |
|   |              |              | Pı            | ess Tal           | b for fu           | ıll confi          | guration options on menu               | items. | *<br>*<br>* |   |
|   |              |              |               |                   |                    |                    |                                        |        |             |   |
|   |              |              |               |                   |                    |                    |                                        |        |             |   |
|   |              |              |               |                   |                    |                    |                                        |        |             |   |
|   |              |              |               |                   |                    |                    |                                        |        |             |   |
|   |              |              |               |                   |                    |                    |                                        |        |             | Ţ |
| l |              |              |               |                   |                    |                    |                                        |        |             |   |

10. Press TAB to edit the command line.

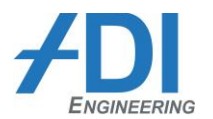

11. Delete "quiet" from the command line and append the following at the end

text console=ttyS1,115200n8

so that it looks like the following and press Enter.

| 📒 COM17:115200baud - Te                                                                                                    | era Term VT                                                                                                    |                                                                                                    |
|----------------------------------------------------------------------------------------------------|----------------------------------------------------------------------------------------------------|----------------------------------------------------------------------------------------------------|
| File Edit Setup Control                                                                                                    | l <u>W</u> indow <u>K</u> anjiCode <u>H</u> elp                                                                                                    |                                                                                                    |
| × Install F<br>× Test this<br>×                                                                                                    | edora 19<br>media & install Fedora 1                                                                                                    | 9 * ^                                                                                                    |
| × Troublesh<br>×                                                                                                    | ooting                                                                                                    | > *<br>*                                                                                                    |
| *                                                                                                    |                                                                                                    | ×                                                                                                    |
| <pre>&gt; vmlinuz initrd=in<br/>chumlinuz initrd=in<br/>&gt; vmlinuz initrd=in<br/>chumlinuz initrd=in<br/>chumlinuz initrd=in<br/>chumlinuz initrd=in<br/>chumlinuz initrd=in<br/>chumlinuz initrd=in<br/>chumlinuz initrd=in<br/>chumlinuz initrd=in<br/>chumlinuz initrd=in<br/>chumlinuz initrd=in</pre> | itrd.img inst.stage2=hd:L<br>itrd.img inst.stage2=hd:L<br>itrd.img inst.stage2=hd:L<br>itrd.img inst.stage2=hd:L<br>itrd.img inst.stage2=hd:L<br>itrd.img inst.stage2=hd:L<br>itrd.img inst.stage2=hd:L<br>itrd.img inst.stage2=hd:L<br>itrd.img inst.stage2=hd:L<br>itrd.img inst.stage2=hd:L<br>itrd.img inst.stage2=hd:L<br>itrd.img inst.stage2=hd:L<br>itrd.img inst.stage2=hd:L | ABEL-Fedora\x2019\x20x86_64 rd.live.<br>ABEL-Fedora\x2019\x20x86_64 rd.live.<br>ABEL-Fedora\x2019\x20x86_64 rd.live.<br>ABEL-Fedora\x2019\x20x86_64 rd.live.<br>ABEL-Fedora\x2019\x20x86_64 rd.live.<br>ABEL-Fedora\x2019\x20x86_64 rd.live.<br>ABEL-Fedora\x2019\x20x86_64 rd.live.<br>ABEL-Fedora\x2019\x20x86_64 rd.live.<br>ABEL-Fedora\x2019\x20x86_64 rd.live.<br>ABEL-Fedora\x2019\x20x86_64 rd.live.<br>ABEL-Fedora\x2019\x20x86_64 rd.live.<br>ABEL-Fedora\x2019\x20x86_64 rd.live.<br>ABEL-Fedora\x2019\x20x86_64 rd.live.<br>ABEL-Fedora\x2019\x20x86_64 rd.live.<br>ABEL-Fedora\x2019\x20x86_64 rd.live. |

12. The Linux installation begins. An installation image check will start running showing percent complete at the bottom.

| COM17:115200baud - Tera Term VT                                                                                                    | x          |
|----------------------------------------------------------------------------------------------------|------------|
| <u>File Edit Setup Control Window KanjiCode H</u> elp                                                                                                    |            |
| [ 17.106928] sd 2:0:0:0: Attached scsi generic sg1 type 0<br>[ 17.122209] sd 2:0:0:0: [sdb] 30212096 512-byte logical blocks: (15.4 GB/14<br>GHB)                                                                                                    | .4 ^       |
| 1 17.132020] sd 2:0:0:0: [sdb] Write Protect is off<br>[ 17.138039] sr0: scsi3-mmc drive: 125x/125x writer dud-ram cd/rw xa/form2 c<br>a twau                                                                                                    | dd         |
| a tray<br>[ 17.146646] cdrom: Uniform CD-ROM driver Revision: 3.20<br>[ 17.146824] sd 2:8:0:8: [sdb] No Caching mode page present<br>[ 17.146824] sd 2:8:0:8: [sdb] Assuming drive cache: write through<br>[ 17.166109] sr 3:8:0:8: [sdb] Assuming drive cache: write through<br>[ 17.166109] sr 3:8:0:8: [sdb] Assuming drive cache: write through<br>[ 17.186204] sd 2:8:0:8: [sdb] Assuming drive cache: write through<br>[ 17.187261] sd 2:8:0:8: [sdb] Assuming drive cache: write through<br>[ 17.187261] sd 2:8:0:8: [sdb] Assuming drive cache: write through<br>[ 17.28630] sd 2:8:0:8: [sdb] Assuming drive cache: write through<br>[ 17.28630] sd 2:8:0:8: [sdb] Assuming drive cache: write through<br>[ 17.28630] sd 2:8:0:8: [sdb] Assuming drive cache: write through<br>[ 17.28630] sd 2:8:0:8: [sdb] Astached SCSI removable disk<br>[ 18.621741] Request for unknown module key 'Fedora kernel signing key: 78fb<br>79e528e6faab/7a8e5f59did38942b81496' err -11<br>[ 28.432967] bic: create slab_Ching-1> at 1 | 94a<br>94a |
| [ OK ] Started Show Plymouth Boot Screen.<br>[ OK ] Reached target Paths.<br>[ OK ] Reached target Basic System.<br>dracut-initqueue[382]: mount: /dev/sr0 is write-protected, mounting read-only<br>Startin/dev/sr0: 55b4b6ea9eb7f61cb79ee87dd50990d                                                                                                    |            |
| Fragment sums: 83e22ae12d1c8b6be8dbad2b7469ed12ffe423c3c16b182b8b619e59dc87<br>Fragment count: 20<br>Press [Esc] to abort check.<br>Checking: 001.9%                                                                                                    | Ţ          |

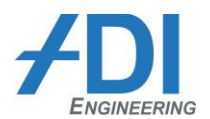

13. Press ESC to abort check. The main Installation options menu will appear.

| 🦉 COM17:115200baud - Tera Term VT                                                                                                    |                                        |
|----------------------------------------------------------------------------------------------------|----------------------------------------|
| <u>File Edit Setup Control Window KanjiCode Help</u>                                                                                                    |                                        |
| Starting installer, one moment<br>anaconda 19.30.13-1 for Fedora 19 started<br>00:09:45 Not asking for UNC because we do                                                                                                    | n't have a network                     |
| Installation                                                                                                    |                                        |
| <ol> <li>[1] Installation source<br/>(Processing)</li> <li>[1] Install Destination<br/>(No disks selected)</li> <li>[1] Set root passuord<br/>(Password is not set.)</li> <li>Please make your choice from above ['q'<br/>'r' to refresh]:</li> </ol> | <pre>2&gt; [!] Timezone settings</pre> |
| [anaconda] 1:main× 2:shell 3:log 4:stor                                                                                                    | age-log 5:program-log                  |
|                                                                                                    |                                        |

14. Enter "1" enter for installation source. The Installation source menu will appear.

| ECOM17:115200baud - Tera Term VT                                                                                                    |                                                                      |
|----------------------------------------------------------------------------------------------------|----------------------------------------------------------------------|
| <u>File Edit Setup Control W</u> indow <u>K</u> anjiCode <u>H</u> elp                                                                |                                                                      |
| anaconda 19.30.13-1 for Fedora 19 started.<br>00:09:45 Not asking for UNC because we don'                                            | t have a network                                                     |
| Installation                                                                                                    |                                                                      |
| 1) [!] Installation source       2         (Processing)       3) [!] Install Destination       4         (No disks selected)       4 | <pre>&gt; [!] Timezone settings</pre>                                |
| 5) [1] Set root password 6<br>(Password is not set.)<br>Please make your choice from above ['q' t<br>'r' to refresh]: 1              | ) [1] Software selection<br>(Processing)<br>o quit   'c' to continue |
| Installation source                                                                                                    |                                                                      |
| Choose an installation source type.<br>1) CD/DVD<br>2) Network<br>Please make your choice from above ['q' t<br>'r' to refresh!       | o quit   'c' to continue                                             |
| [anaconda] 1:main* 2:shell 3:log 4:storag                                                                                            | e-log 5:program-log                                                  |
|                                                                                                    |                                                                      |
|                                                                                                    |                                                                      |
|                                                                                                    |                                                                      |
|                                                                                                    | <b>T</b>                                                             |

- 15. Enter "1" for CD/DVD and return to the main installation menu.
- 16. Enter "2" for timezone settings. The timezone settings menu will appear.
- 17. In the timezone settings menu, select appropriate country, then select appropriate zone, and return to the main installation menu.

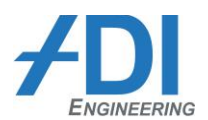

18. Enter "3" for Install Destination. The Install Destination menu will appear.

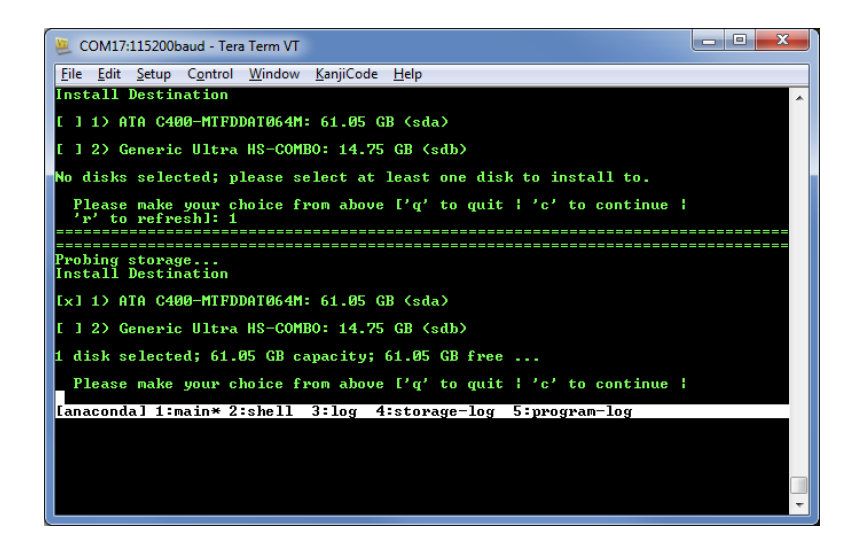

- 19. Enter "1" for the mSATA card (64 GB in this example). Once the mSATA card is selected, enter "c" to continue. (note that option 2 in the example screen is the onboard eMMC flash).
- 20. The Autopartitioning Options menu will appear. Enter "2" for Use All Space.

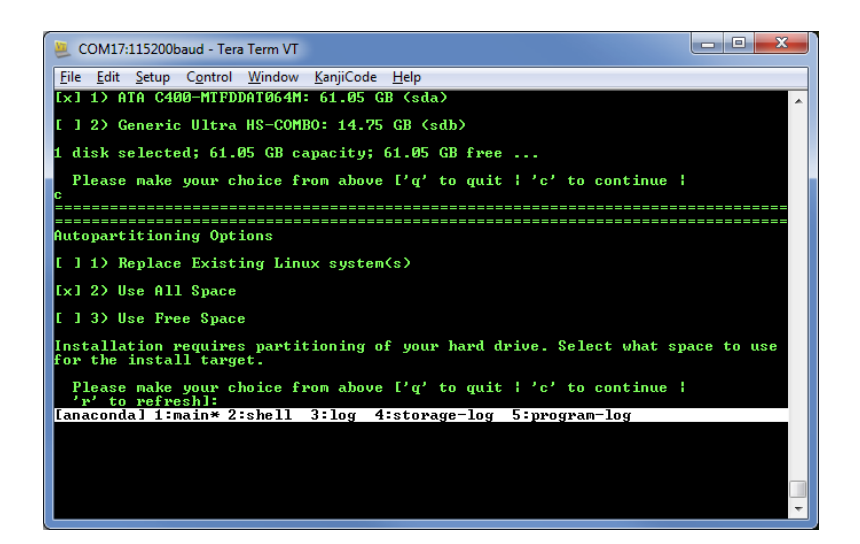

21. The main installation menu will appear.

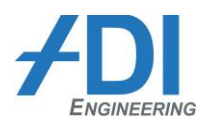

22. Enter "4" for Create User. The Create User menu will appear.

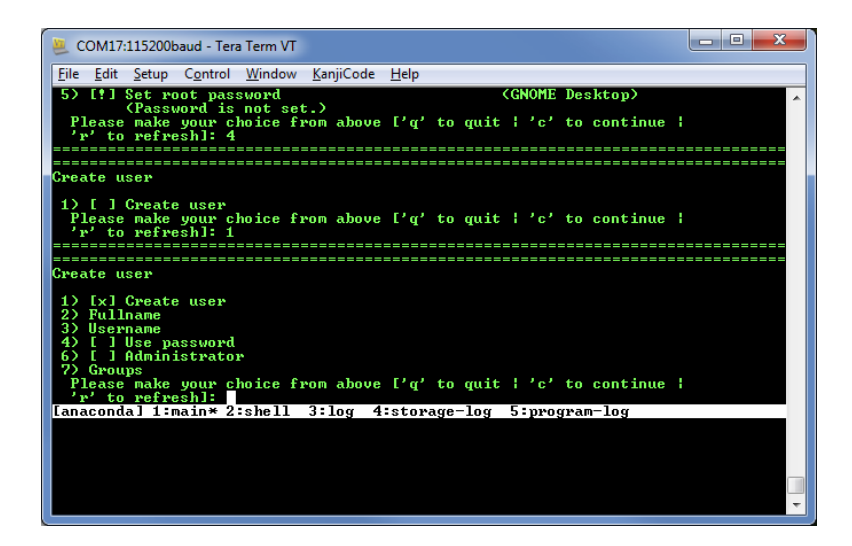

- 23. Enter "1" to create user.
- 24. Enter "3" for username. The username prompt will appear.

| 🧶 COM17:115200baud - Tera Term VT                                                                                                    |
|----------------------------------------------------------------------------------------------------|
| <u>File Edit Setup Control Window KanjiCode H</u> elp                                                                                                    |
| Greate user                                                                                                    |
| 1) [] Create user<br>Please make your choice from above ['q' to quit   'c' to continue  <br>'r' to refresh]: 1                                                                                                    |
| Create user                                                                                                    |
| <ol> <li>[x] Create user</li> <li>Fullname</li> <li>Username</li> <li>[] Use password</li> <li>[] I dministrator</li> <li>[] Groups</li> <li>Please make your choice from above ['q' to quit   'c' to continue  <br/>'r' to refresh]: 3</li> </ol> |
| Enter new value for 'Username' and press enter<br>rcc_dff<br>[anaconda] 1:main* 2:shell 3:log 4:storage-log 5:program-log                                                                                                    |
|                                                                                                    |

25. Enter desired username ("rcc\_dff" in this example).

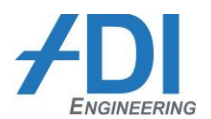

26. Enter "4" for use password, then "5" for enter password.

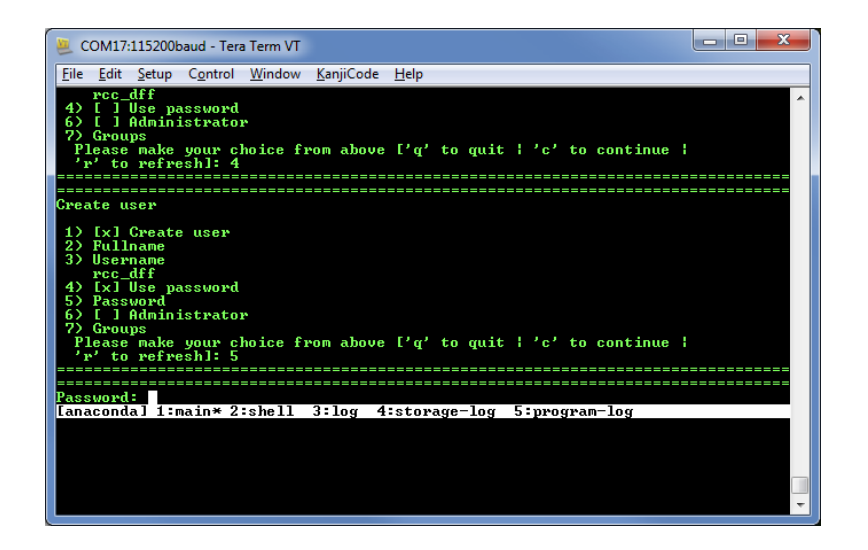

- 27. Enter password "password" twice to confirm.
- 28. Enter "6" for administrator.

| 💆 COM17:115200baud - Tera Term VT                                                                                                    |
|----------------------------------------------------------------------------------------------------|
| <u>File Edit S</u> etup C <u>o</u> ntrol <u>W</u> indow <u>K</u> anjiCode <u>H</u> elp                                                   |
| 4) [x] Use password<br>5) Password<br>*******                                                                                            |
| 6) [] Administrator<br>9) Groups<br>Please make your choice from above ['q' to quit ! 'c' to continue !<br>'r' to refresh1; 6            |
|                                                                                                    |
| Create user                                                                                                    |
| 1) [x] Create user<br>2) Fullname<br>3) Username<br>rc_dff<br>4) [x] Use password<br>5) Password<br>************************************ |
| Please make your choice from above ['q' to quit   'c' to continue                                                                        |
| [anaconda] 1:main* 2:shell 3:log 4:storage-log 5:program-log                                                                             |
|                                                                                                    |
|                                                                                                    |

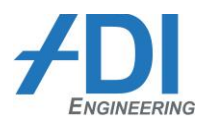

29. Enter "c" to continue back to main installation screen.

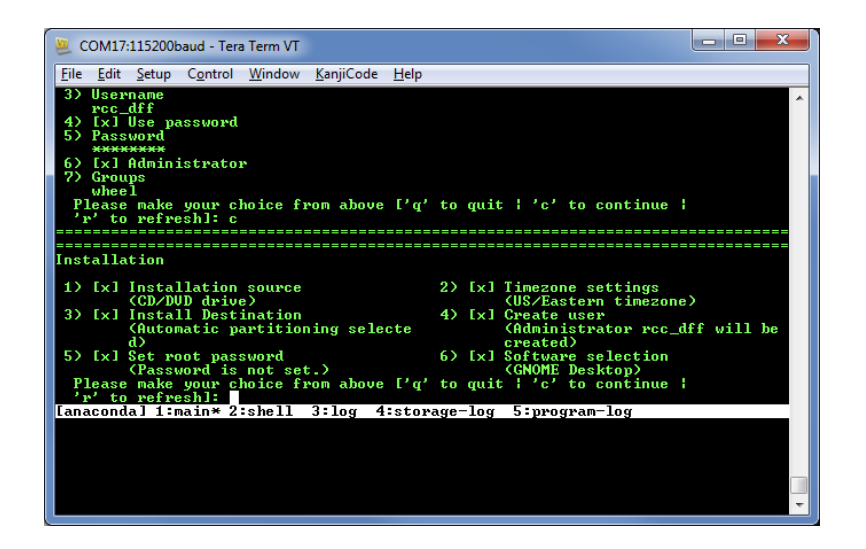

- 30. Enter "5" for set root password.
- 31. Enter password "password" twice to confirm, confirm that yes it is a weak password, and return to main installation menu.

| SCOM17:115200baud - Tera Term VT                                                                                 |                                                                  |
|----------------------------------------------------------------------------------------------------|------------------------------------------------------------------|
| <u>File E</u> dit <u>S</u> etup C <u>o</u> ntrol <u>W</u> indow <u>K</u> anjiCode <u>H</u> elp                   |                                                                  |
| Password (confirm):                                                                                              |                                                                  |
| Question                                                                                                    |                                                                  |
| You have provided a weak password: The pas<br>is based on a dictionary word.<br>Would you like to use it anyway? | sword fails the dictionary check - it                            |
| Please respond 'yes' or 'no': yes                                                                                |                                                                  |
| Installation                                                                                                    |                                                                  |
| 1> [x] Installation source<br>(CD/DUD drive)                                                                     | 2) [x] Timezone settings<br>(US/Eastern timezone)                |
| 3) [x] Install Destination<br>(Automatic partitioning selecte                                                    | 4) [x] Create user<br>(Administrator rcc_dff will be<br>created) |
| 5) [x] Set root password<br>(Password is set )                                                                   | 6) [x] Software selection<br>(CNOME Desiton)                     |
| Please make your choice from above ['q'                                                                          | to quit   'c' to continue                                        |
| [anaconda] 1:main* 2:shell 3:log 4:stora                                                                         | ge-log 5:program-log                                             |
|                                                                                                    |                                                                  |
|                                                                                                    |                                                                  |
|                                                                                                    |                                                                  |
|                                                                                                    | *                                                                |

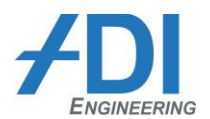

32. Enter "6" for software selection. The Choose a desktop environment menu will appear.

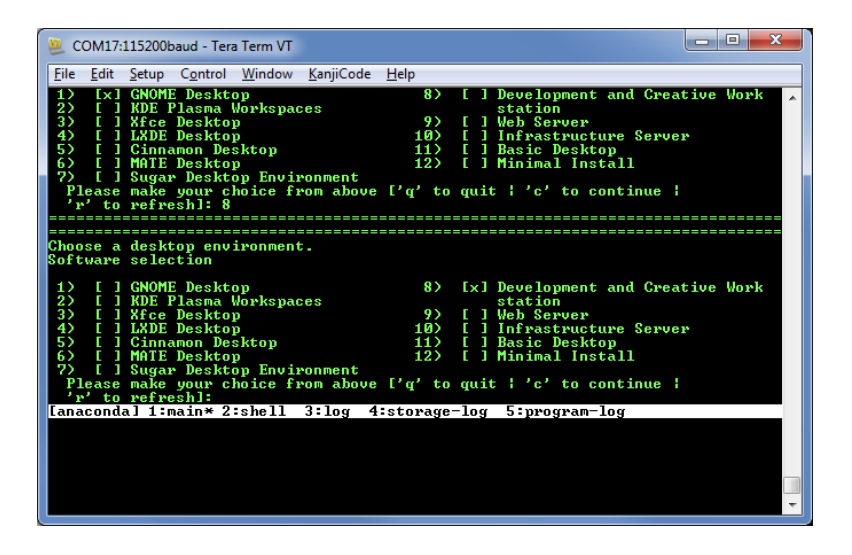

- 33. Enter "8" for "Development and Creative Workstation". This is important, because that selection installs the tools necessary for installing drivers later.
- 34. Enter "c" to continue and return to main installation menu.

| SCOM17:115200baud - Tera Term VT                                                                                                    |                                                                                                    |
|----------------------------------------------------------------------------------------------------|----------------------------------------------------------------------------------------------------|
| <u>File Edit Setup Control Window KanjiCode Help</u>                                                                                                    |                                                                                                    |
| 1> [] GNOME Desktop       8         2> [] KDE Plasma Workspaces       9         3> [] Xfce Desktop       9         4) [] LXDE Desktop       11         5> [] J KDE Desktop       11         5> [] MRIE Desktop       12         6] [] MRIE Desktop       12         7> [] Sugar Desktop Environment       12         ??       [] Sugar Desktop Environment         ?! ease make your choice from above ['q''r' to refresh]: c | <ul> <li>(x) Development and Creative Work<br/>station</li> <li>(x) Heb Server</li> <li>(x) I Web Server</li> <li>(x) I Infrastructure Server</li> <li>(x) I Basic Desktop</li> <li>(x) I Minimal Install</li> <li>(x) to continue ;</li> </ul> |
| Installation                                                                                                    |                                                                                                    |
| Installation                                                                                                    |                                                                                                    |
| 1) [1] Installation source                                                                                                    | 2) [x] Timezone settings                                                                                                    |
| 3) [x] Install Destination                                                                                                    | 4) [x] Create user                                                                                                    |
| (Automatic partitioning selecte                                                                                                    | (Administrator rcc_dff will be                                                                                                    |
| d)<br>E) [v] Set most management                                                                                                    | created)                                                                                                    |
| (Password is set.)                                                                                                    | (Processing)                                                                                                    |
| Please make your choice from above ['q'<br>'r' to refresh]:                                                                                                    | to quit   'c' to continue                                                                                                    |
| [anaconda] 1:main* 2:shell 3:log 4:stora                                                                                                    | age-log 5:program-log                                                                                                    |
|                                                                                                    |                                                                                                    |
|                                                                                                    | · · ·                                                                                                    |

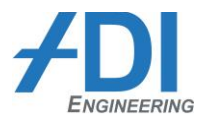

35. In the main installation menu, wait until all 6 checkboxes have an "x" in them. If any say "processing", then enter "r" to refresh until they are all checked with an "x".

| 🚇 COM17:115200baud - Tera Term VT                                   |                                                                                        |
|---------------------------------------------------------------------|----------------------------------------------------------------------------------------|
| <u>File Edit Setup Control Window KanjiCode H</u> elp               |                                                                                        |
| 1) [!] Installation source<br>(CD/DUD drive)                        | 2) [x] Timezone settings                                                               |
| 3) [x] Install Destination<br>(Automatic partitioning selecte<br>d) | <ul> <li>4) [x] Create user<br/>(Administrator rcc_dff will be<br/>created)</li> </ul> |
| 5) [x] Set root password<br>(Password is set )                      | 6) [!] Software selection                                                              |
| Please make your choice from above ['q'<br>'r' to refresh]: r       | to quit   'c' to continue                                                              |
| Installation                                                        |                                                                                        |
| 1) [x] Installation source<br>(CD/DUD drive)                        | 2) [x] Timezone settings<br>(US/Eastern timezone)                                      |
| 3) [x] Install Destination<br>(Automatic partitioning selecte<br>d) | <li>4) [x] Create user<br/>(Administrator rcc_dff will be<br/>created)</li>            |
| 5) [x] Set root password<br>(Password is set.)                      | 6> [x] Software selection<br>(Development and Creative Works<br>tation)                |
| Please make your choice from above ['q'<br>'r' to refresh]:         | to quit   'c' to continue                                                              |
| [anaconda] 1:main* 2:shell 3:log 4:stor                             | age-log 5:program-log                                                                  |
|                                                                     |                                                                                        |
|                                                                     |                                                                                        |

- 36. When all six checkboxes have an "x" in them, enter "c" to continue.
- 37. Installation begins. It will take up to 60 minutes. Progress will display as the number of modules installed out of the total number to install.

| SCOM17:115200baud - Tera Term VT                                                                                                    | - • × |
|----------------------------------------------------------------------------------------------------|-------|
| <u>File E</u> dit <u>S</u> etup C <u>o</u> ntrol <u>W</u> indow <u>K</u> anjiCode <u>H</u> elp                                                                                                    |       |
| Lie kat Setup Control Window Kanicode Help<br>Installing filesystem (6/1870)<br>Installing telepathy-filesystem (7/1870)<br>Installing control-center-filesystem (9/1870)<br>Installing jour-fonts-common (10/1870)<br>Installing gnu-free-fonts-common (10/1870)<br>Installing gnu-free-fonts-common (12/1870)<br>Installing mozilla-filesystem (13/1870)<br>Installing shared-desktop-ontologies (14/1870)<br>Installing shared-desktop-ontologies (14/1870)<br>Installing shared-desktop-ontologies (14/1870)<br>Installing nu/filesystem (18/1870)<br>Installing nu/filesystem (18/1870)<br>Installing cups-filesystem (18/1870)<br>Installing foomatic-db-filesystem (19/1870)<br>Installing glowerd-config (23/1870)<br>Installing glowerd-config (23/1870)<br>Installing xkeyboard-config (23/1870)<br>Installing mailcap (24/1870)<br>Installing mailcap (26/1870)<br>Installing mailcap (26/1870)<br>Installing mome-user-docs (27/1870) |       |
|                                                                                                    | -     |

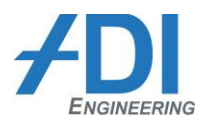

38. Installation eventually finishes.

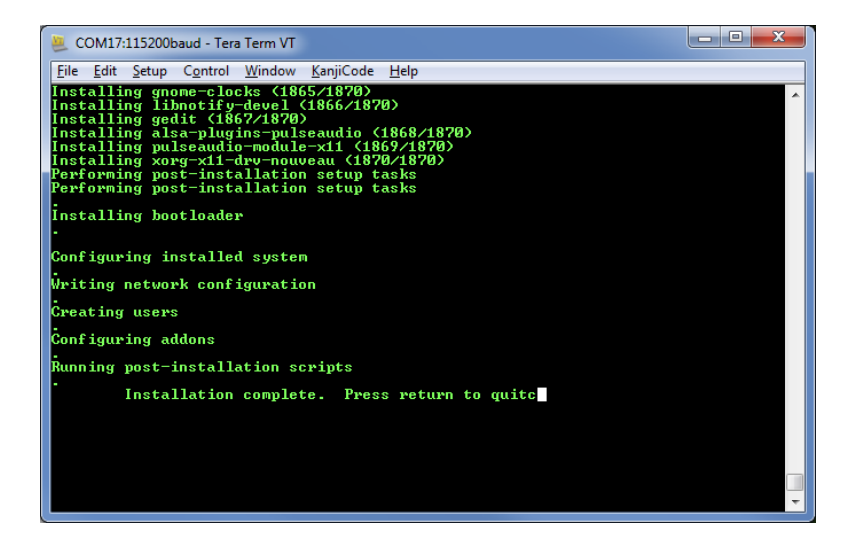

- 39. Press enter to complete the installation. The installer may reset the system, returning eventually to the BIOS setup prompt. Alternately, the installer may just stop.
- 40. Either way, power off the RCC-DFF board before it boots from USB DVD drive again.
- 41. Detach USB DVD drive.
- 42. Power on RCC-DFF board.
- 43. The normal BIOS boot sequence begins. When the BIOS flash screen appears, quickly press ESC key to enter the BIOS setup screen.
- 44. Go to Boot menu and change Boot Option #1 to the mSATA drive.
- 45. Go to Save & Exit and select Save Changes and Exit.
- 46. The board will now boot to Linux on the mSATA drive.
- 47. Login to Linux as user **root** with a password of **password**.
- 48. Shutdown Linux.

poweroff

49. When Linux is fully shut down, remove power from the RCC-DFF board.

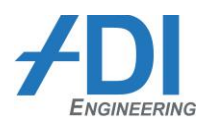

## 3.3 Install Intel Network Drivers

**NOTE: Very important.** Since the RCC-DFF board does not have an onboard battery for the Real Time Clock (RTC), it is necessary to manually set the current date in the BIOS setup screen. Otherwise, the driver installation files will have a timestamp significantly different from other files in the Linux filesystem and the driver installation may fail.

- Go to the following link and download the latest "Intel Ethernet Connections CD". This is a large download (77MB for the v19.1 release). <u>https://downloadcenter.intel.com/Detail\_Desc.aspx?agr=Y&DwnldID=22283&keyword=18.8.1&lang=eng</u>
- 2. Inside the folder tree inside the driver zip file, the Linux GBE driver is in folder \PRO1000\LINUX. At the time this document was written, the latest driver archive was igb-5.2.5.tar.gz. Newer versions may be available.
- 3. Copy the igb-5.2.5.tar.gz file to a USB thumbdrive.
- 4. Power on the RCC-DFF board.
- 5. When the BIOS flash screen appears, quickly press ESC key to enter the BIOS setup screen.
- 6. In the main setup screen, change the system date to match the current date. It is not necessary to change the system time.
- 7. Go to Save & Exit and select Save Changes and Exit.
- 8. The board will now boot to Linux on the mSATA drive.
- 9. Login to Linux as user **root** with a password of **password**.
- 10. Go to the root folder.

cd ..

11. Create a tools and drivers folder and enter that folder.

```
mkdir rcc
cd rcc
```

12. Create a GBE driver subfolder and enter that folder.

```
mkdir igb
```

cd igb

- 13. Insert the USB thumbdrive into the RCC-DFF board USB port.
- 14. Display the list of available drives.

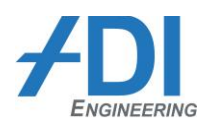

fdisk -l

- 15. Determine the drive letter of the USB thumbdrive. It should be "sdc", since there are already 2 drives in the system sda (mSATA card) and sdb (eMMC flash).
- 16. Mount the USB thumbdrive to folder /mnt.

mount /dev/sdc /mnt

17. Copy the driver archive from the USB thumbdrive to the current igb folder.

cp /mnt/ igb-5.2.5.tar.gz .

18. If this is a new installation with no existing Intel network drivers, then proceed to step 19. If this is an update to previously-installed network drivers, then first remove the older drivers from the kernel.

rmmod igb

19. Untar/unzip the driver archive.

tar zxf igb-5.2.5.tar.gz

20. Change to the driver source folder.

```
cd igb-5.2.5/src
```

21. Compile the driver module.

make install

22. Load the driver module.

modprobe igb

- 23. Plug a CAT5e cable from the left RJ-45 GBE port on the RCC-DFF board to a local LAN switch or router that has a DHCP server on it (DHCP server assigns IP addresses to devices on the network).
- 24. Check to see if the port is linked and has been assigned an IP address.

ifconfig

25. In the resulting output from the ifconfig command, port em1 shows that it is running and has an IP address (inet).

```
em1: flags=4163<UP,BROADCAST,RUNNING,MULTICAST> mtu 1500
inet 192.168.1.47 netmask 255.255.255.0 broadcast 192.168.1.255
inet6 fe80::208:a2ff:fe09:19c2 prefixlen 64 scopeid 0x20<link>
ether 00:08:a2:09:19:c2 txqueuelen 1000 (Ethernet)
RX packets 3 bytes 1240 (1.2 KiB)
RX errors 0 dropped 0 overruns 0 frame 0
TX packets 22 bytes 4010 (3.9 KiB)
TX errors 0 dropped 0 overruns 0 carrier 0 collisions 0
em2: flags=4099<UP,BROADCAST,MULTICAST> mtu 1500
ether 00:08:a2:09:19:c3 txqueuelen 1000 (Ethernet)
```

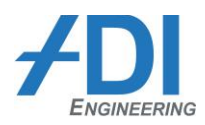

```
RX packets 0 bytes 0 (0.0 B)
       RX errors 0 dropped 0 overruns 0 frame 0
       TX packets 0 bytes 0 (0.0 B)
       TX errors 0 dropped 0 overruns 0 carrier 0 collisions 0
lo: flags=73<UP,LOOPBACK,RUNNING> mtu 65536
       inet 127.0.0.1 netmask 255.0.0.0
       inet6 ::1 prefixlen 128 scopeid 0x10<host>
       loop txqueuelen 0 (Local Loopback)
       RX packets 0 bytes 0 (0.0 B)
       RX errors 0 dropped 0 overruns 0 frame 0
       TX packets 0 bytes 0 (0.0 B)
       TX errors 0 dropped 0 overruns 0 carrier 0 collisions 0
virbr0: flags=4099<UP, BROADCAST, MULTICAST> mtu 1500
       inet 192.168.122.1 netmask 255.255.255.0 broadcast 192.168.122.255
       ether 82:c1:3f:16:56:52 txqueuelen 0 (Ethernet)
       RX packets 0 bytes 0 (0.0 B)
       RX errors 0 dropped 0 overruns 0 frame 0
       TX packets 0 bytes 0 (0.0 B)
       TX errors 0 dropped 0 overruns 0 carrier 0 collisions 0
```

- 26. Unplug the CAT5e cable from the left port and plug it into the right port on the RCC-DFF board.
- 27. Run the ifconfig command again and verify that the second port is running and has an IP address.

ifconfig

28. Shutdown Linux.

poweroff

29. When Linux is fully shut down, remove power from the RCC-DFF board.

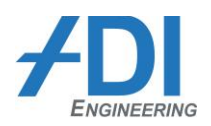

## **4 SUPPORT**

Support related to the RCC-DFF system (i.e. Hardware, BIOS, Firmware, etc..) will be provided by ADI Engineering. Each kit comes with a standard support package which includes free technical support (up to 3 hours) from the engineering team and unlimited access to ADI's web-based support forums and download site.

Some customers may need extra support to handle hardware or software development tasks such as systemlevel design issues when integrating an ADI product into a larger system (thermal, regulatory, mechanical, etc.), software porting, debug or testing efforts, or design customization. Customers may also require design review or consulting services to quickly ramp up their engineering and manufacturing teams. For these customers ADI offers a variety of support packages to meet their specific requirements.

| Support Package                        | Key Features                                                                                                    | ADI Part<br>Number |
|----------------------------------------|----------------------------------------------------------------------------------------------------|--------------------|
| Standard<br>Development Kit<br>Support | <ul> <li>90 day standard kit warranty</li> <li>Unlimited access to ADI's web-based support site</li> <li>Phone &amp; Email Support during warranty and support period (3 business day response)</li> <li>Up to 3 hours of support problem solving during the support period</li> </ul>                                                                        | DKSS               |
| Premium<br>Development Kit<br>Support  | <ul> <li>Extends product warranty and support period to 1 year</li> <li>Unlimited access to ADI's web-based support site</li> <li>Phone &amp; Email Support during warranty and support period (1 business day response)</li> <li>Up to 40 hours of support problem solving and hardware/software engineering assistance during the support period</li> </ul> | DKPS-040           |
| Hourly Support<br>Packages             | Up to 8 hours of support problem solving and engineering assistance over 1 year                                                                                                    | HSP-008            |
|                                        | • Up to 16 hours of support problem solving and engineering assistance over 1 year                                                                                                    | HSP-016            |
|                                        | Up to 40 hours of support problem solving and engineering assistance over 1 year                                                                                                    | HSP-040            |
|                                        | Up to 100 hours of support problem solving and engineering assistance over 1 year                                                                                                    | HSP-100            |
|                                        | Up to 400 hours of support problem solving and engineering assistance over 1 year                                                                                                    | HSP-400            |
|                                        | Up to 1000 hours of support problem solving and engineering assistance over 1 year                                                                                                    | HSP-1000           |

Table 2 - ADI Support Plans

For questions related to the Intel SoC silicon, please contact your Intel representative.